## <JTA 一般選手登録(アマチュア)>

 一般選手登録(アマチュア登録)の新規登録および登録更新手続きはオンラインでの受付となります。
 ※「プロフェッショナル登録選手」および「ベテラン登録選手」は手続き方法が異なりますのでご注意ください。詳しくは 下記をご参照ください。

プロフェッショナル登録について: <u>https://www.jta-tennis.or.jp/registration/tabid/608/Default.aspx</u> ベテラン選手登録について: https://www.jta-tennis.or.jp/registration/tabid/207/Default.aspx

## 【新規登録方法】

1. JTA プレーヤーゾーンのログイン画面を開き、「サインアップ」から必要事項を記入して進みます。

|         | A HI CONTRACT                                                                                                    | Cos.                                                            |
|---------|----------------------------------------------------------------------------------------------------|-----------------------------------------------------------------|
|         | X AND AND AND AND AND AND AND AND AND AND                                                                                                    |                                                                 |
|         | ログイン                                                                                                    | アカウントを作りましょう                                                    |
|         | ▲ ログイン名 *                                                                                                    | <ul> <li>○ 対戦成績などの統計を見ることができます</li> <li>② オンラインエントリー</li> </ul> |
|         | ▲ <sup>パスワード</sup> ● *                                                                                                    | <ul> <li>○ 所属クラブの活動</li> <li>○ 友人や対戦相手をフォロー</li> </ul>          |
| 0       | <b>ログイン</b><br>パスワードが分からない方はこちら   ログイン名が分からない方はこ<br>ちら                                                                                                    | 0 ず加した大きの度歴を確認可能<br>サインアップ                                      |
|         | provided by           Image: Stream of the stream of the st |                                                                 |
| C CHECK |                                                                                                    |                                                                 |

2. 次のページで、利用規約をよく読んで、規約の下にある「私は上記規約に同意します」にチェックを入れ、「次へ」 進んでください。

| 7        | Q. Sauch                                                                                                    |
|----------|----------------------------------------------------------------------------------------------------|
|          | アカウント作成れよび三字定論                                                                                                    |
|          | O         O         O         O           FMEN         70/27 - A-MM         20 YM         S           Lit         Lit         Lit                                                                                                    |
| <b>i</b> | <ul> <li>● ・検索学校書と広めらか、</li> <li>● ・検索学校書と広めらか、</li> <li>● ・レーン レル構成機能には、できたまたのか、</li> <li>● ・レーン レル構成機能には、できたまたのか、</li> <li>● ・レーン レル構成機能には、できたまたのか、</li> <li>● ・レーン レーン レーン レーン レーン レーン レーン レーン レーン レーン</li></ul>                                                                                                    |
|          | コンプレーマージーンが発見す。私の教育ななり広くしたールモンドの意味の意味で                                                                                                    |
|          | ■レジー・マージーの特徴的<br>この時期の「ロボ」「私物」といいます」は、自体的法は基本であたたない、「本教的」または「加減」といいます」が、それ会か変数でも「ログーマージージ」(ロド「古サイト」といいます。)といいます」)とは、日本的になった。<br>この時期の「ロボ」「私物」といいます」」のは、自体的法は基本であたたな、日本の主要ななないない、「ログーマージージ」(ロド「古サイト」といいます。)といいます」)といいます。)の法語の作用であたのです。キャプの表現をかって<br>ことまえました。それて、ロロジーマンサーを完全(ロド「一条会)」といいます。)へる品類のななどのようになったないで、「ログーマンジー」のよう、一条会かったは意味、「田田園のの情報」、田々プロジールボインドウェアンプの表現のケービス特徴できたののにプラスアムです。 |
|          | 第111-100年。<br>1月19日、「サーント目的なの使わせくとかり時に見知らーいの時には思われたのをします。その後、本目が生まったが見た、例本、メロシャーメアンからかの広ました例を行ったことはなどまた。                                                                                                    |
|          | 第20 (ログイトの約3)<br>サイドは、JRAIS-サントですが目前を注意する。意味を「ロドーを含む」のシモアにご用する後のなる後すが考える時に、キントシー、ウスパローの学校を、一般学校的よびな世界があっ」JRAIS-サントンが発展、美なの時間後、キントー、豊か発展のの同時一によりました。それ                                                                                                    |
|          | 製品となかかり用意。<br>上ますくはかっての方ち、声がとうトーーを描す場合わらためには、サインシャンプしてはにごたらシットを用する必要であります。<br>これからし、アカンドとを確認になりであるますあるといれてした後、アカンドを得き発行しないことが含め、その単品については一心が用き使き点からいトルとします。<br>(2) アカンドとしてあるますあるそれに入るのであるである「ある」<br>(2) そうか、あるほどをはないに注意した後                                                                                                    |
|          | 単化しなアンドあまだのプロードであり<br>コンテードは、このからにいて、ボー・このカロアインをあまだのフリードを除すたものとします。<br>コンテービ、ログインをおよびパワードをあるかなまたとは見合することはできまた。それのは、ロゲインをとパワードの例片の力学が登録者と一世にアログインをたく着れては、そのコゲインを大学用しているフーザー目のにより汚れたものにます。                                                                                                    |
|          | があい、(1981)とび見いた)<br>したやーンスの外側の目としいないです。ただし、一般素を発き・変形を行き点で、または、アントリーに使めて見し体ネッチトとで行う始までなっている大会へアントリーアる点では、別別料金付きのリます。                                                                                                    |

●「次へ」をクリックします。

3. お名前、生年月日や住所等、必要事項を入力してください。(「\*」のついた項目は必須です。)

|                 | Q Search                      |                                                                                                    |
|-----------------|-------------------------------|----------------------------------------------------------------------------------------------------|
| JTA PLAYER ZORE | アカウント作成およ                     | よび 进手 章録                                                                                                    |
| ↑ トップページ        | 0 0                           | 8 4 5                                                                                                    |
|                 | 利用税約 プロフィー                    | - A機構 第千史時 Account 第千史時料の6次<br>私小                                                                                                    |
| ₩ 団体            | こちらは、JTA一般選手量<br>原に各都通約県テニス協会 | 象接の地理発達任が研究です。<br>会社でジェニア発展をしていて、JIA選手発展所引(MILELISから加上って営営がつびく所引)をお持ちの方的10~振測手発発をする場合は、以下のアドレスにあるマニュアルにしたがってログインを行い、その例JIA~振測手発現を行ってくだがい。                                                                                                    |
| 忠 エントリー数        | マニュアルはこちら                     |                                                                                                    |
| ビ ランキング         | 创人纳税                          | 4回来到. フリガナ                                                                                                    |
|                 |                               |                                                                                                    |
| • 日本語           | 2 F A                         | 24+-/                                                                                                    |
|                 | 名 (下の                         |                                                                                                    |
|                 | 1                             |                                                                                                    |
|                 |                               |                                                                                                    |
|                 |                               | and the second second sec |
|                 | 任所纳税                          |                                                                                                    |
|                 |                               | B#E  27 - 5.0%-2 ✓                                                                                                    |
|                 |                               |                                                                                                    |
|                 |                               |                                                                                                    |
|                 |                               | 線体報: 100-0013                                                                                                    |
|                 | 市区                            | 548095 (minute)                                                                                                    |
|                 |                               | Madea at the second second s                                                                                                    |
|                 |                               | <u>第22</u> 日本 🗸                                                                                                    |
|                 |                               |                                                                                                    |
|                 | 建粘先情報                         |                                                                                                    |
|                 |                               |                                                                                                    |
|                 |                               |                                                                                                    |
|                 |                               | <b>外型国际</b>                                                                                                    |
|                 |                               |                                                                                                    |
|                 | 9±7                           | ута н.                                                                                                    |
|                 |                               |                                                                                                    |
|                 | 前~页6 次~                       | 48756                                                                                                    |
|                 |                               |                                                                                                    |

- ●「次へ」をクリックします。
- 4. 選手登録が「JTA 一般選手登録(アマチュア)」となっていることを確認し、「Prefectures」で所属先団体の 都道府県テニス協会を選択します。「Clubs」が出てきますので、所属先団体を選択します。

|                 | Q Search                                                                                |
|-----------------|-----------------------------------------------------------------------------------------|
| JTA PLAYER 70HF | アカウント作成および選手登録                                                                          |
| JAN BREEZENC    |                                                                                         |
| ↑ トップページ        |                                                                                         |
| 🖁 トーナメント        | 利用規約 プロフィール情報 <b>選手登録</b> Account 選手登録約のお支<br>払い                                        |
| ₩ 団体            | ● 【お知らせ1】<br>こちらは、一般選手会換の新規登録受付運動です。<br>既に減争会換為みで、早要更新をご希望の方は、ログインの上、年度更新メニューよりお進みください。 |
| 😤 エントリー数        |                                                                                         |
|                 | 選手登録する対象期間を選んでください 2022/05/11 - 2023/03/31                                              |
| ▶ ランキング         |                                                                                         |
|                 | ■ 選手 選手登録 Prefectures Clubs                                                             |
| ● 日本語           | ☑ Player JTA-設選手登録(アマチェご▼ 東京都テニス協会 ▼ Clubsを選択 ▼                                         |
|                 |                                                                                         |
|                 |                                                                                         |
|                 |                                                                                         |

●所属先団体を選択したら「次へ」をクリックします。

5. ログイン名、パスワード、Eメールアドレスを入力し、「送信する」をクリックして登録を完了します。

|                           | Q Search                                      |
|---------------------------|-----------------------------------------------|
| JTA PLAYER ZOHE           | アカウント作成および選手登録                                |
| ♠ トップページ                  |                                               |
| 🕈 トーナメント                  |                                               |
| 🏲 団体                      | いずれか選択してください。  新たにコグインアカウントを作成します             |
| 🛎 エントリー数                  | ログイン名: test2022 ✓                             |
| ₩ ランキング                   | ご希望のバスワード:                                    |
| <ul> <li>● 日本語</li> </ul> | Eメールアドレス: tournament®jta-tennis.or.jp 🗸       |
|                           | Eメールアドレス (再入力): tournament@jta-tennis.or.jp 🗸 |
|                           |                                               |
|                           | 副へ戻る 次へ 送信する キャンセル                            |

6. 続けて、登録料の支払い手続きに進みます。

|                           | Q Search                                            |
|---------------------------|-----------------------------------------------------|
|                           |                                                     |
| ITA DI AVER 70HE          | (調告報号 應該 太郎(M705410)                                |
|                           |                                                     |
| ♠ トップページ                  | Guoda 近ての他(が通知時名が見つからない方はこうらと近代へたさい。使日に温裕させていたたます。) |
|                           | E:57: Player                                        |
| 🕈 トーナメント                  | <b>福</b> 朝: JTA一般演手会録(アマチェア)                        |
|                           | 開始日: 2022/05/11                                     |
| 🏲 団体                      | 終了日: 2023/03/31                                     |
| 😤 エントリー数                  |                                                     |
| 1. 1. = 1. H 1. H         | Total amount: ¥3,000                                |
| 2 7/4/9                   | 支払券: +0                                             |
| <ul> <li>● 日本語</li> </ul> | 支払額:¥3,000                                          |
|                           |                                                     |
|                           | 支払方法の選択                                             |
|                           |                                                     |
|                           | 続けて決済手続きを行ってください(GMOペイメントゲートウェイの決済画面に移動します)         |
|                           | GMO Payment                                         |
|                           |                                                     |
|                           |                                                     |
|                           | ++vval                                              |
|                           |                                                     |
|                           |                                                     |

●決済代行サービス「GMO ペイメントゲートウェイ」にて行っていただきます。説明に沿って進んでください。

7. 登録が完了したら、登録したメールアドレスに届いたメールから、「アカウントの有効化」を行ってください。

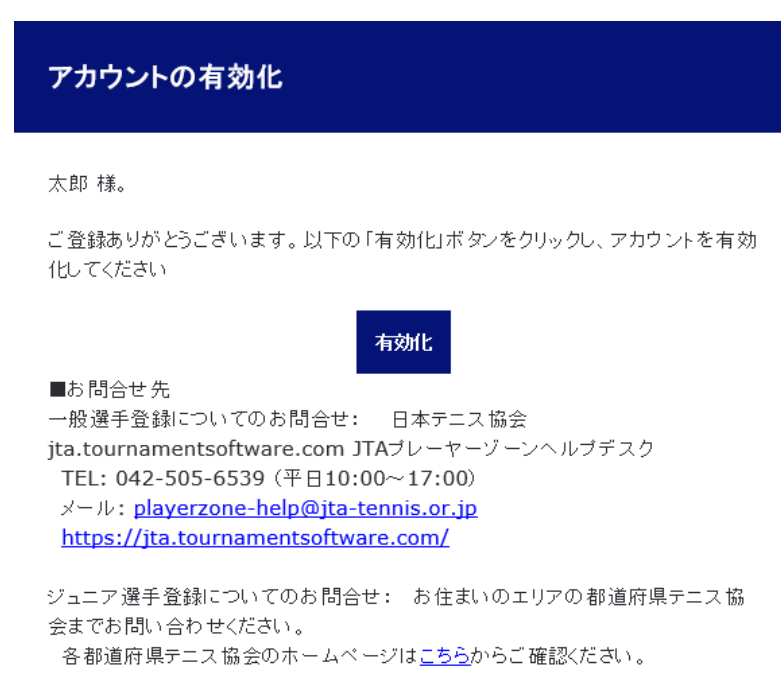

★これで登録は完了です。

## 【登録更新方法】

1. JTA プレーヤーゾーンにログインします。

更新手続き推奨期間は、ログインをすると更新のお知らせがポップアップします。それをクリックしてお手続きすることも可能です。

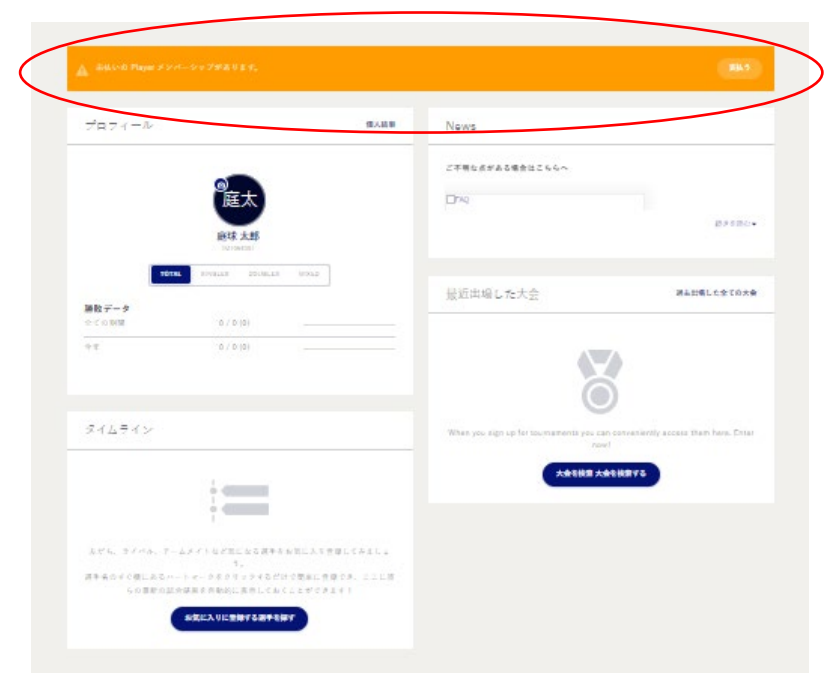

2. お知らせのポップアップが出ない場合は、右上の選手名から「選手登録」をクリックします。

| Q )大会検索、直近の閲覧、お気に、   | しりなど                   |      |                 | 庭球太郎 應太 🔺       |
|----------------------|------------------------|------|-----------------|-----------------|
| _                    |                        |      |                 | プロフィール          |
| ▲ 未払いの Player メン     | ペーシップがあります。            |      |                 | 7カウント設定<br>選手登録 |
| プロフィール               |                        | 個人結果 | News            | ×ッセージ<br>エントリー  |
|                      |                        |      | ご不明な点がある場合はこちらへ | Head to Head    |
|                      | 庭太<br>庭球太郎<br>(MTGs10) |      | <b>₽</b> FAQ    | お気に入り           |
| <b>ТОТА</b><br>勝敗データ | SINGLES DOUBLES MIXED  |      | 最近出場した大会        | 過去出場した全ての大会     |
| 全ての期間<br>            | 0 / 0 (0)              |      |                 |                 |

3. 該当の選手登録右側の「支払う」または「選手登録の種別を追加する」から説明に沿って、登録とお支払いを完 了してください。

※「JTA ジュニア選手登録」をお持ちで、「JTA 一般選手登録」を追加したい場合もこの方法で可能です。

|                           | Q Search                                                                                                    | 庭球太郎 廊太 • |
|---------------------------|----------------------------------------------------------------------------------------------------|-----------|
|                           | プロフィール情報                                                                                                    |           |
| JTA PLAYER ZOHE           | 個人的電 住政情報 ITA減半金額A+4.57%(民務)()                                                                                                    |           |
| ♠ トップページ                  | 選手登録書号: M706410                                                                                                    |           |
| 8 トーナメント                  | IPIN:                                                                                                    |           |
| 🏴 団体                      | 都通府県協会での選手登録審号:                                                                                                    |           |
| 峇 エントリー数                  |                                                                                                    |           |
| ビ ランキング                   | 第手登録の紙類を追加する                                                                                                    |           |
| <ul> <li>● 日本語</li> </ul> | 世分 新聞開始 開始日 Expiration date Membership 支払い手続き<br>現在有効でない登録 または 未来の登録                                                                                                    |           |
|                           | ○ Player 北京都テニス協会・米その他(所派団体会が見つからない方はこちらを単現ください、後日ご連続させていただきます。) 2022/05/11 2023/03/81 JTA-松浜手会録(アマチュア)  ダ 次払い多  (開始) (開始) (開始) (開始) (日本) (日本) (日本) (日本) (日本) (日本) (日本) (日本 | )         |
|                           |                                                                                                    | ·         |
|                           | VED7 # NVET                                                                                                    |           |
|                           | 式店する キャンセル                                                                                                    |           |
|                           |                                                                                                    |           |
|                           |                                                                                                    |           |

不明な点は、JTA プレーヤーゾーンヘルプデスクまでお問い合わせください。 JTA プレーヤーゾーンに関するお問い合わせ JTA プレーヤーゾーンヘルプデスク(受付時間 月~金 10:00~17:00 ※土日祝・年末年始を除く) E メール: hd-playerzone@jta-tennis.or.jp / 電話: 03-6832-9703